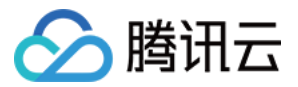

# 自定义监控

# 操作指南

# 产品文档

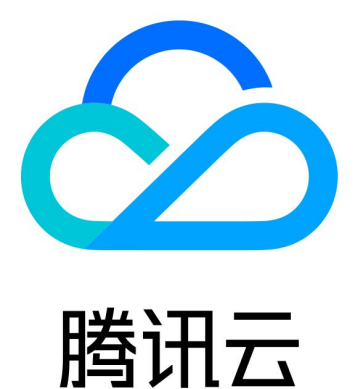

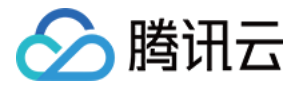

【版权声明】

©2013-2018 腾讯云版权所有

本文档著作权归腾讯云单独所有,未经腾讯云事先书面许可,任何主体不得以任何形式复制、修改、抄袭、传播全部或部分本文档内容。

【商标声明】

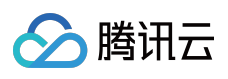

及其它腾讯云服务相关的商标均为腾讯云计算(北京)有限责任公司及其关联公司所有。本文档涉及的第三方主体的商标,依法由权利人所有。

【服务声明】

本文档意在向客户介绍腾讯云全部或部分产品、服务的当时的整体概况,部分产品、服务的内容可能有所调整。您 所购买的腾讯云产品、服务的种类、服务标准等应由您与腾讯云之间的商业合同约定,除非双方另有约定,否则, 腾讯云对本文档内容不做任何明示或模式的承诺或保证。

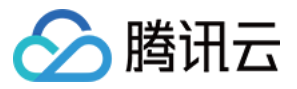

### 文档目录

#### 操作指南

创建自定义监控配置项 创建自定义监控统计方式 用户数据上报 监控数据查看

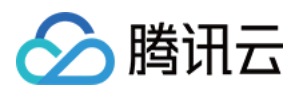

## 操作指南 创建自定义监控配置项

最近更新时间:2018-09-27 09:40:53

1) 登录腾讯云控制台,选择【云监控】-【自定义监控】,单击展开【监控配置】选项卡。在页面上方通过下拉列表选择地域,在页面顶部单击【新增配置项】按钮,即可创建在该地域下的命名空间。

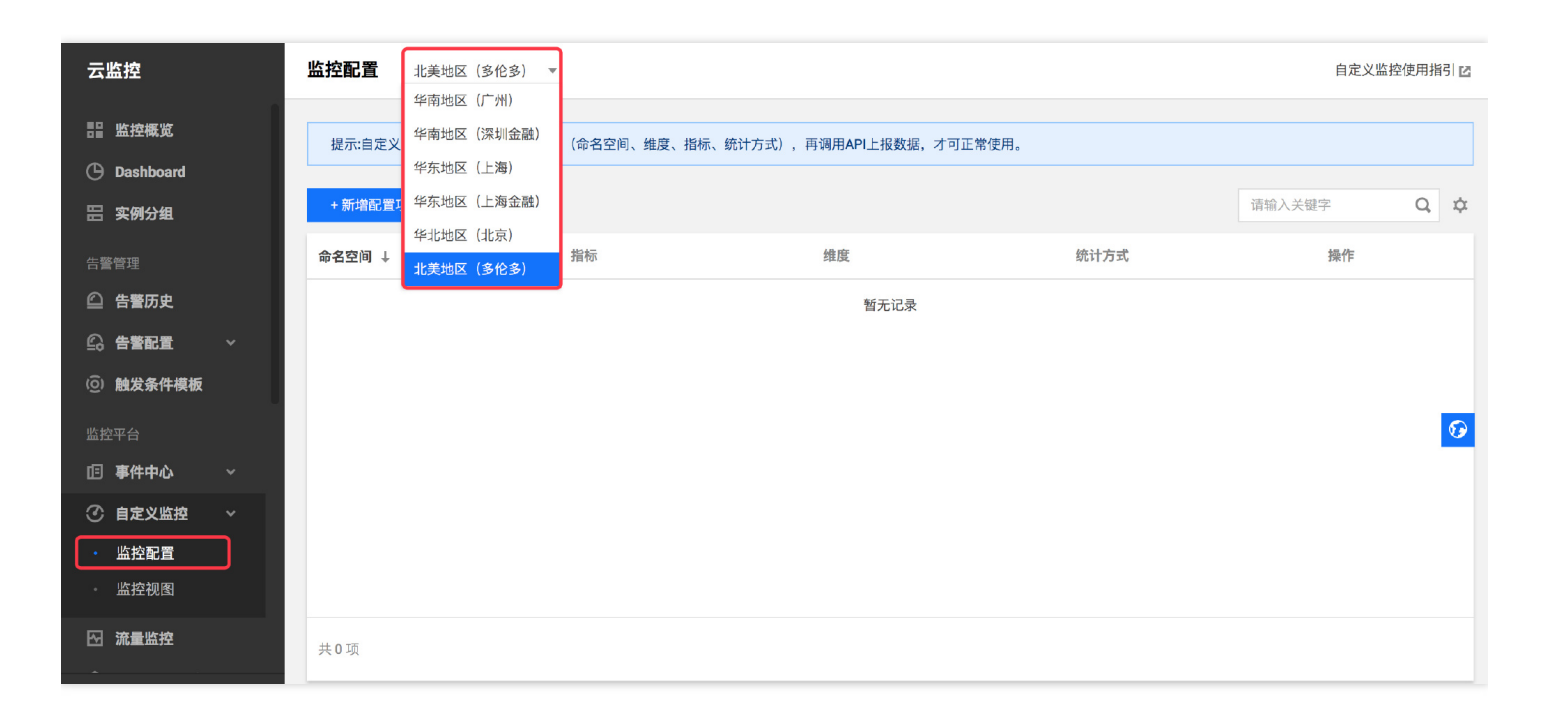

2) 输入自定义的命名空间、纬度、监控指标、指标中文名和单位,单击【确定】按钮即可完成自定义监控配置项的 创建。

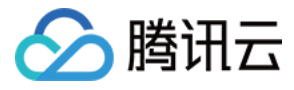

♂自定义!

新增配置项

| 命名空间 | 请输入命名空间         |                       |         |    |
|------|-----------------|-----------------------|---------|----|
| 维度 🛈 | 请输入维度           | 最多可设置10个维度,不同维度以逗号区分, | 设置后不可再改 |    |
| 监控指标 | 同命名空间和维度下,监控指标不 | 能重复。每个用户最多设置50个指标     |         |    |
|      | 监控指标            | 指标中文名                 | 单位      | 操作 |
|      |                 | 请输入指标中文名              | % •     | 删除 |
|      | + 添加            |                       |         |    |

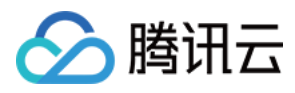

## 创建自定义监控统计方式

最近更新时间:2018-06-06 17:57:01

1) 登录腾讯云控制台,选择【云监控】-【自定义监控】,点击展开【监控配置】选项卡。在监控配置列表页,点击 创建好的指标后【管理】按钮,进入指标配置详情页:

| 云监控    | «      | 监控配置 4      | 东地区(上海) ~                |                       |        | 自定义监控使用指引 12 |
|--------|--------|-------------|--------------------------|-----------------------|--------|--------------|
|        |        | 提示:自定义监控需在排 | 控制台指定配置项(命名空间、维度、指标、统计方: | 式),再调用API上报数据,才可正常使用。 |        |              |
| 监控概况   |        | +新增配置项      |                          |                       | 请输入关键字 | Q 🛱          |
| 我的告警   | $\sim$ |             |                          |                       |        |              |
| 云产品监控  | $\sim$ | 命名空间↓       | 指标                       | 维度                    | 统计方式   | 操作           |
| 自定义监控  | ~      | cvm         | сри                      | ip,processid          | 未配置①   | 监控管理删除       |
| ○ 监控配置 |        |             |                          |                       |        |              |
| • 监控视图 |        |             |                          |                       |        |              |
| 流量监控   |        |             |                          |                       |        |              |

2) 原始维度显示创建时添加的默认维度,您还可以选择单个维度聚合数据做分析使用。点击【配置指标】按钮,在 弹出框中选择统计方法及统计周期(此处以5分钟内求最大值计算CPU使用率数据为例):

注:一定要配置好指标的统计方式(包括统计方法和统计周期),否则上报的数据将无法正确记录。云监控 平台会根据用户对该指标的统计方式计算数据并存储下来,在控制台展现数据和触发告警。

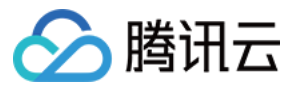

| 云监控       | «      | < 监控配置                                | cvm          |        |              |            |       |
|-----------|--------|---------------------------------------|--------------|--------|--------------|------------|-------|
| 监控概况      |        | 指标基本配置                                | ☑ 编辑<br>cvm  |        |              |            |       |
| 我的告警云产品监控 | ~      | 维度                                    | ip,processid |        |              |            |       |
| 自定义监控     | $\sim$ | 指标                                    | 监控指标         | 指标中文名  |              | 单位         |       |
| ○ 监控配置    |        |                                       | сри          | cpu使用率 |              | %          |       |
| • 监控视图    |        |                                       |              |        |              |            |       |
| 流量监控      |        | 指标详细配                                 | 置            |        |              |            |       |
|           |        | 您可在指标详情中配置统计方式和聚合维度,配置统计方式的指标才可正常上报数据 |              |        |              |            |       |
|           |        | 原始维度 (ip                              | p,processid) | 指标统计方式 |              |            |       |
|           |        | -                                     | │ 新増聚合维度     | 指标     | 统计方法         | 统计周期       | 操作    |
|           |        |                                       |              | 您还未看   | 记置该对象集指标的统计方 | 式,请点击 配置指杨 | 送行配置。 |

| 配置指标统计方式         |    |      |   |      |   | ×  |
|------------------|----|------|---|------|---|----|
| 请对指标指定统计方法和统计周期  |    |      |   |      |   |    |
| 指标               |    | 统计方法 |   | 统计周期 |   | 操作 |
| cpu(cpu使用率,单位:%) | ~  | 最大值  | ~ | 5分钟  | ~ | 删除 |
| 十添加              |    |      |   |      |   |    |
|                  |    |      |   |      |   |    |
|                  | 完成 | 取消   |   |      |   |    |

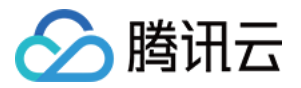

### 用户数据上报

最近更新时间:2017-07-24 17:36:46

用户需要自行登录云主机并配置数据上报方式。数据上报需要将腾讯云机器上的指标按照规范报给腾讯云平台。示 例如下:

在1.2.3.4和1.2.3.5两台机器上,分别上报disk\_cleaner和daemon2两个进程的cpu使用率。

使用get请求, urlencode后, 实际数据为:

Nonce=41718&Timestamp=1457429445&Region=gz&Namespace=proc\_monitor&SecretId=AKID1gRMo1j074b116nwReIvSk3sO0ssGQ1C&Signature=s/aiEege8n xOUh79rQ6WqzvEEMc=&Data=[{"dimensions": {"ip": "1.2.3.4", "proc\_name": "disk\_cleaner"}, "value": 30, "metricName": "proc\_cpu"}, {"di mensions": {"ip": "1.2.3.5", "proc\_name": "daemon2"}, "value": 20, "metricName": "proc\_cpu"}]

注:Signature参数的具体生成步骤请参见数据上报接口中的数据上报步骤

```
#curl http://receiver.monitor.tencentyun.com:8080/report.cgi?Nonce=41718
&Timestamp=1457429445
&Region=gz
&Namespace=proc monitor
&SecretId=AKIDIgRMo1j074b1l6nwRelvSk3sO0ssGQIC
&Signature=s/aiEege8nxOUh79rQ6WqzvEEMc=
&Data=[
{"dimensions":
{"ip":"1.2.3.4","proc name":"disk cleaner"},
"value":30,
"metricName":"proc cpu"
},
{"dimensions":
{"ip":"1.2.3.5","proc name":"daemon2"},
"value":20,
"metricName":"proc_cpu"
}
1
```

得到的返回值为:

# { "message" : "OK" , "code" : 0}

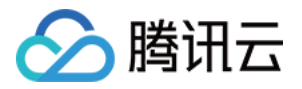

### 监控数据查看

最近更新时间:2018-06-11 17:22:32

1) 登录腾讯云控制台,选择【云监控】-【自定义监控】,单击展开【监控视图】选项卡。选择想要查看的地域、命 名空间、维度就能查看实时数据列表:

| 云监控    | «      | <u> </u>                                                   |                                   |               |  |  |  |  |
|--------|--------|------------------------------------------------------------|-----------------------------------|---------------|--|--|--|--|
| 监控概况   |        | 原始维度(diskname,projectid,vm_uuid,vmip,vpcid) 聚合维            | 度(diskname,projectid,vm_uuid,vmip | ) 聚合维度(vpcid) |  |  |  |  |
| 我的告警   | $\sim$ | 聚合维度(projectid,vm_uuid,vpcid)                              |                                   |               |  |  |  |  |
| 云产品监控  | $\sim$ |                                                            |                                   |               |  |  |  |  |
| 自定义监控  | $\sim$ | 监控对象                                                       | disk_usage(5分钟,最大值)               |               |  |  |  |  |
| • 监控配置 |        | diskname=d:&projectid=0&vm_uuid=12345&vmip=1.2.3.4&vpcid=0 | 70                                |               |  |  |  |  |
| ○ 监控视图 |        | diskname=e:&projectid=0&vm_uuid=12345&vmip=1.2.3.4&vpcid=0 | 80                                |               |  |  |  |  |
| 流量监控   |        |                                                            |                                   |               |  |  |  |  |
|        |        | diskname=c:&projectid=0&vm_uuid=12345&vmip=1.2.3.4&vpcid=0 | 60                                |               |  |  |  |  |

配置告警、查看历史数据等更多功能即将上线自定义监控控制台,敬请期待。